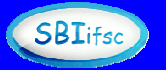

## ROTEIRO PARA ACESSO AOS E-BOOKS BIBLIOTECA VIRTUAL DA PEARSON

O primeiro passo é fazer a conexão remota através da VPN USPnet (<u>https://www.aguia.usp.br/portfolio/servicos/conexao-remota/</u>), pois o acesso à Biblioteca Virtual da **Pearson** está disponível apenas para a USP.

Uma vez conectado ao VPN da USP, realizar o acesso à plataforma através do link: <u>https://plataforma.bvirtual.com.br/acesso/usp20</u>.

| Compares the Andrews               |                                       |
|------------------------------------|---------------------------------------|
| biblioteca<br>virtual.             | Login<br>Herifiger to Joint processor |
| Bem-vindo à<br>Biblioteca Virtuall | E mail                                |
|                                    | Sanha                                 |
|                                    | Lerrites de mins Innocentations       |
|                                    | Noncer Institut Language Anglan       |
|                                    |                                       |
|                                    |                                       |

Iniciar o cadastro clicando em Cadastrar.

| € → C (# pisatorna.bontual.com/b | e(AcessoCadastro/msp20                                                                                                    |                                                                                                    | 2) B (2) | 1 |
|----------------------------------|----------------------------------------------------------------------------------------------------|----------------------------------------------------------------------------------------------------|----------|---|
| biblioteca<br>virtual.           | Olá!<br>Seja bem-vindo à<br>Biblioteca Virtual.<br>Pro cor ponte accesar distantente pelo adfizicionos ste<br>bétinationatura distantente pelo adfizicionos ste<br>bétinationatura distantente pelo adfizicionos ste<br>bétinationatura distantente pelo adfizicionos ste<br>bétinationatura distantente pelo adfizicionos ste | Primeiro informe seu CPF<br>Sou estrangeiro<br>Estou do acordo com os <u>semos de uso da</u><br>Ibbilistea Vintual |          |   |
|                                  | Paind Exits procedimento é feito aponas uma<br>poderá acesar a BAI através dio App ou da pl                                                                                                    | nsi. Carn seu perfii de usatérie scerfigonado, necé ja<br>atalierna web.                                           |          |   |

Digitar o CPF e clicar em *Continuar*.

| <ul> <li>C • photomation</li> <li>Nutrienters</li> </ul> | alan kitu si si si si si si si si si si si si si |                                             | C 4 4 4 |
|----------------------------------------------------------|--------------------------------------------------|---------------------------------------------|---------|
| o we can                                                 |                                                  |                                             |         |
|                                                          | Olái<br>Seja bem vindo á<br>Bibliotora Virtual   | All second and second and the second second |         |
|                                                          |                                                  |                                             |         |
|                                                          |                                                  |                                             |         |
|                                                          |                                                  | Contrast of A real Information              |         |
|                                                          |                                                  | Cite and works in press                     |         |
|                                                          |                                                  | Carliner mile                               |         |
|                                                          |                                                  | Contraction of the second                   |         |

Em seguida, para criar a conta, preencher as informações solicitadas: nome, sobrenome, email e senha. E por fim, clicar em *Criar meu usuário*.

OBSERVAÇÃO IMPORTANTE: os e-mails permitidos são apenas do domínio @usp.br e \*usp.br.

Então, acessar o email cadastrado e confirmar a inscrição.

Após realizar o cadastro, acessar o link <u>https://plataforma.bvirtual.com.br/</u> e fazer o login com o email e a senha cadastrados para acessar a plataforma.

| Diblioteca         Bern-vindo à         Bibliotecs Virtual                                                                                                    | Dem-vindo A   Bibliotecs Virtual!     Interest diver:     Interest diver:     Interest diver:     Interest diver:     Interest diver:     Interest diver:     Interest diver:     Interest diver:                                                                                                    | Dibliciteca   Bern-vindo à   Biblicitecs Virtual!     Interviewe protect     Interviewe protect     Interviewe protect     Interviewe protect     Interviewe protect        Interviewe protect | <ul> <li>C &amp; and enclosed an its frame (high field on the field)</li> </ul> |                                                                                                    |
|----------------------------------------------------------------------------------------------------|----------------------------------------------------------------------------------------------------|----------------------------------------------------------------------------------------------------|---------------------------------------------------------------------------------|----------------------------------------------------------------------------------------------------|
| Serrers de ren la mainte de la mainte de la | Lattice drives in the product of the second second se | Letter de term                                                                                                    | biblioteca<br>virtual.<br>Bem-vindo à<br>Bibliotecs Virtual!                    | Login<br>Interference of prote protections<br>In-trans. 1974 post-off-tigs - the antiference<br>Interfere                                                                                                    |
|                                                                                                    | Among your Destauts from                                                                                                    | Annual young (applied of the first)                                                                                                    |                                                                                 | Setting do the Basel and Basel and Base |
|                                                                                                    |                                                                                                    |                                                                                                    |                                                                                 | Annual Second Advance                                                                                                    |
|                                                                                                    |                                                                                                    |                                                                                                    |                                                                                 |                                                                                                    |

Se desejar, definir as Preferências:

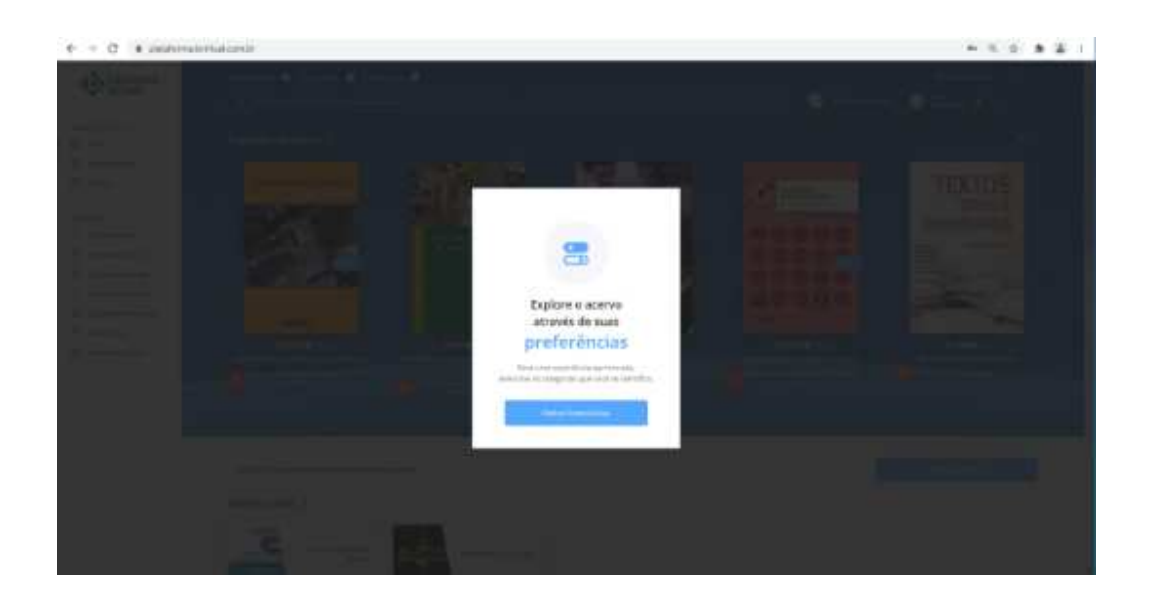

E então explorar a Plataforma, fazendo as buscas através da caixa de texto na área superior central da tela.

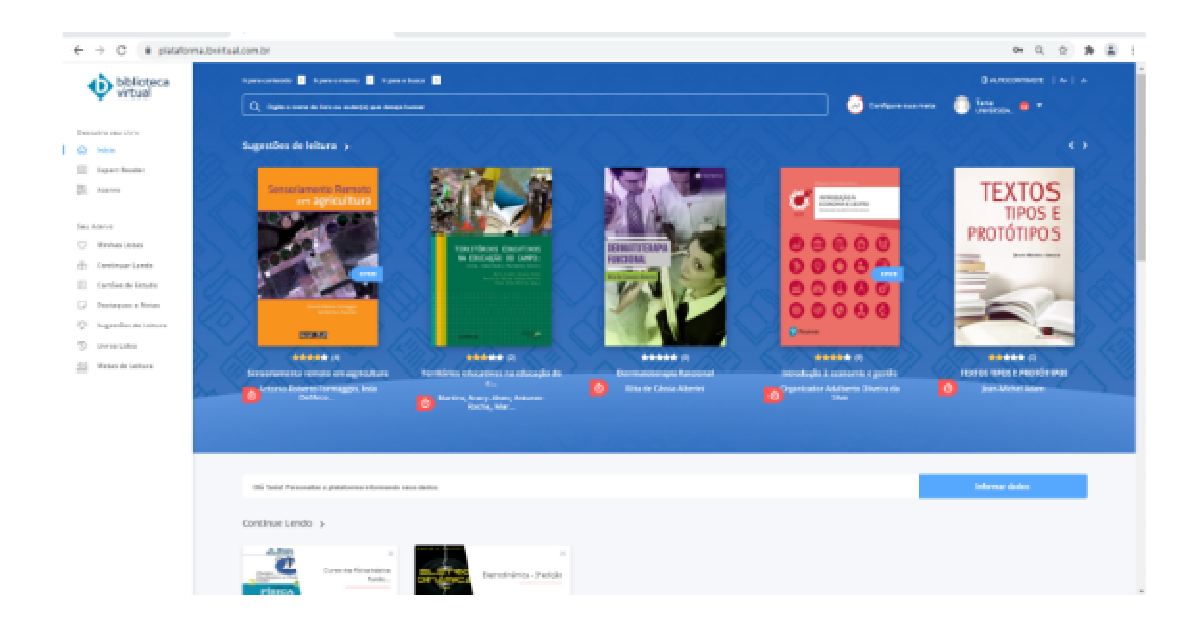

As buscas podem ser feitas por título, autor ou ISBN.

Depois de realizada a pesquisa, a plataforma exibe os resultados da seguinte maneira:

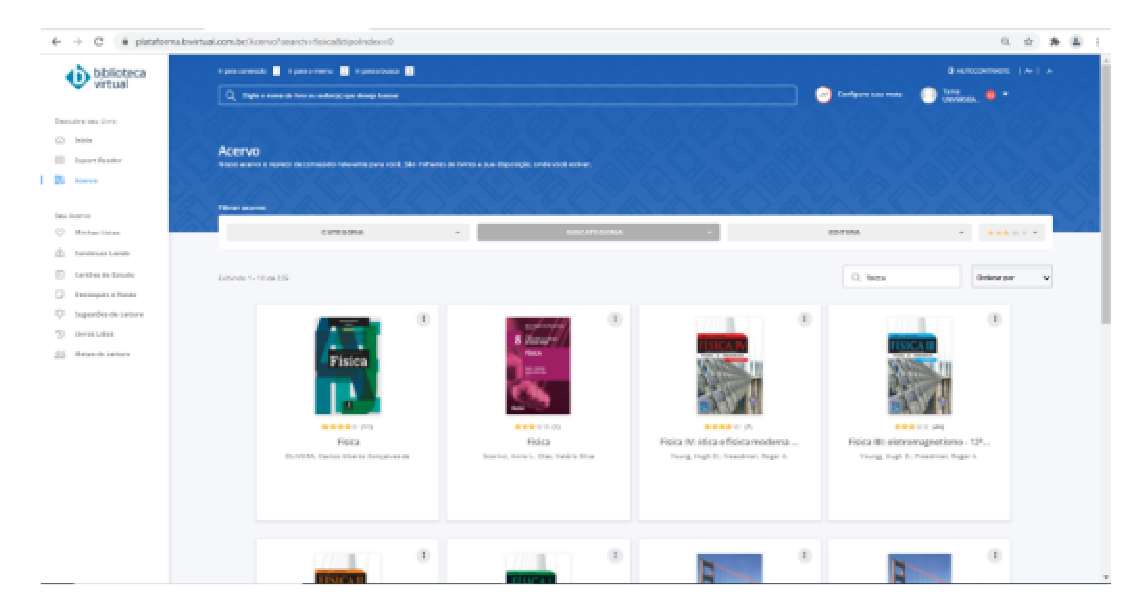

Então, é só clicar sobre o e-book desejado e acessá-lo.